# 成型尺寸:65x100mm 128g双铜纸,印4C,表面过光油,折页

# Description

T Guard Smart Lock is a deadbolt with touchscreen keypad that works on AA Alkaline Batteries. Say goodbye to pulling out your keys and putting them back. It is Apple HomeKit-Enabled meaning you can lock/unlock your door using Siri or your iPhone, even when you are away home (Apple TV [Gen. 4], iPad, or HomePod required) The VOCOlinc app allows you to create up to 30 passcodes and share with your family friends or a dog watcher for ultimate convenience. You can get notifications upon door activities, and check activities on a specific day/period. Secure your home today with T Guard.

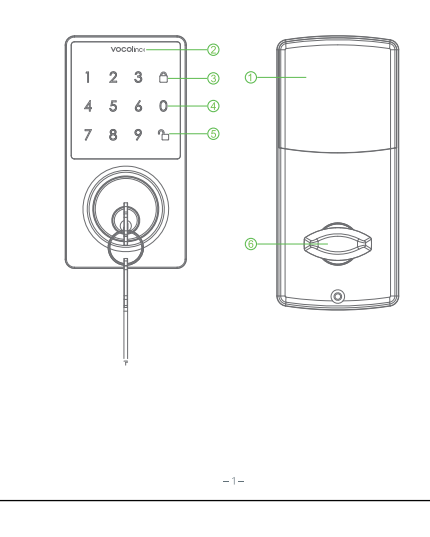

| 1 | Battery Cover | Slide open                                  |
|---|---------------|---------------------------------------------|
| 2 | VOCOlinc LED  | Unlocked-Green; Locked/Jammed-Red           |
| 3 | Lock key      | Lock/Clear wrong entry                      |
| 4 | Touchpad      | Passcodes entry; lock/unlock; factory reset |
| 5 | Unlock key    | Unlock/Wakeup keypad                        |
| 6 | Turning Piece | Lock/unlock                                 |

# Buzzer & LED Indicator Status

| Action                                       | Backlight Status                                         | Buzzer                                      |  |  |  |
|----------------------------------------------|----------------------------------------------------------|---------------------------------------------|--|--|--|
| Power on                                     | All lights on                                            | Beeps once                                  |  |  |  |
| Factory reset                                | n/a                                                      | Continuous beeping<br>until it is completed |  |  |  |
| ldentify                                     | Red&green lights on<br>interchangeably twice<br>then off | Beeps twice                                 |  |  |  |
| Unlock                                       | Green light blinks once                                  | Beeps once                                  |  |  |  |
| Lock                                         | Red light blinks once                                    | Beeps once                                  |  |  |  |
| Wakeup keypad                                | All lights on                                            | n/a                                         |  |  |  |
| Tap key                                      | Key light blinks once                                    | Beeps once                                  |  |  |  |
| Jammed                                       | Red light blinks twice                                   | Beeps once                                  |  |  |  |
| Error password<br>4 times<br>(keypad locked) | All lights off and keypad shuts down for 60s             | n/a                                         |  |  |  |
| Keypad stand-by                              | All lights off                                           | n/a                                         |  |  |  |
| -2-                                          |                                                          |                                             |  |  |  |

Features: Touchscreen Works with Apple HomeKi Siri Control Remote Access (Apple TV [Gen. 4]. iPad, or HomePod required Multi-user management Key authorization Activity tracking Auto-lock

# What's in the box?

 Complete Lockset and Hardware Entry Keys (2) Installation Guide Quick Start Guide

Electrical Ratings 4 x AA high-capacity Alkaline batteries (purchased seperately)

# Setup Guide

Settings

1. Factory Resetting Within 15 seconds immediately after inserting the batteries, enter 1234+" "h". Once completed, the lock reboots. You should hear a long beeping sound coming from the buzzer. NOTE: DO NOT nower off until operation is restored after factory reset 2. Turn on Bluetooth of your iOS device 3 Download and open the VOCOlinc app. Tap "+ " icon on the mainpage and follow the on-screen directions to complete setup.

The VOCOlinc App 4. You will be asked to scan the setup code or manually enter the setup code. The setup code is a OR code located on the interior cover Home Screen 5. Select the device from the accessory list. Each accessory has a unique identification code consistent with the last 6 characters of MAC on the top of the battery holder. or Jammed. 6. If the screen shows "Couldn't add VOCOlinc-XXX-XXXXXX, please factory reset the product and then retap "+ " icon on the mainpage. DO NOT lose the setup code. 16:54 7. You can name your device and refer to it when speaking to Siri. For example, if you name your device "Front Door", you may wake up Siri and say "Lock/unlock my front door" 8. The use of a HomeKit-enabled accessory need the follow permissions ⋳ Settings > iCloud > iCloud Drive > Turn On Settings > iCloud > Keychain > Turn On Auto lock Settings > Privacy > HomeKit > VOCOlinc > Turn On Using the Touchscreen Keypad Wake up Touchscreen Keypad Press & hold the " "h" key until you hear the beeping sound or see the backlight turned on. Fast Locking Wake up Keypad and Tap " 🛱 " key

> Secure Locking After 4 incorrect code attempts, the backlight will be turned off and the keypad will temporarily shut down for 60 seconds.

> > - 4 -

# You can obtain a straight forward view of the status: Locked/Locking, Unlocked/Unlocking Smart Lock ê 🖪 🗇

# Medium

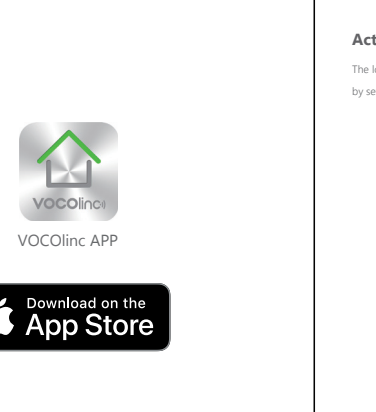

L Setup code

| tivity                                                                              |
|-------------------------------------------------------------------------------------|
| ock records all activities and sync with your iOS device. You can track them easily |
| atting a period.                                                                    |
|                                                                                     |
|                                                                                     |
|                                                                                     |

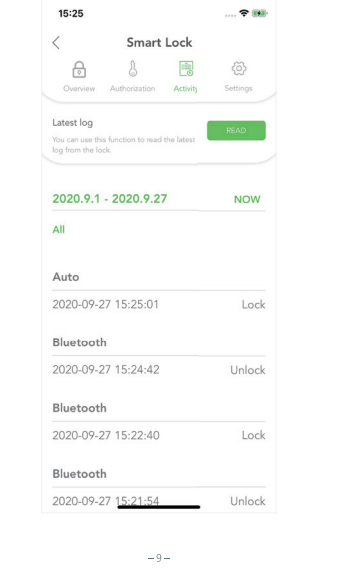

| Beeping<br>Turn on/off the beeping sound. | Touch Sensitivity<br>You can choose from 3 sensitivity levels. |                |
|-------------------------------------------|----------------------------------------------------------------|----------------|
| Administartor Only Access                 |                                                                |                |
| Turning on this mode means all user       | authorizations will become ineffective                         | except for the |
| administrator (initially paired) accoun   | t                                                              |                |
|                                           | 11:53                                                          |                |
| Warning:                                  | < Smart Lock                                                   |                |
| if a invitee has been enabled             | 8 8 🖻                                                          | @              |
| "Allow Remote Access",                    | Overview Authorization Activity                                | Settings       |
| the invitee is deemed the                 |                                                                |                |
| administrator when she                    | Beeping Sound                                                  |                |
| locks/unlocks the door or                 | Enable                                                         |                |
| add/edit passcode remotely.               |                                                                |                |
|                                           |                                                                |                |
| Power-saving (Away)                       | Device Mode                                                    |                |
| Turning on the power-saving               | Administrator only access                                      |                |
| mode will disable                         |                                                                |                |
| touchscreen keypad to                     | Power Saving                                                   |                |
| further save power.                       |                                                                |                |
|                                           | Batterv                                                        |                |
|                                           |                                                                |                |
|                                           | 80%                                                            |                |
|                                           |                                                                |                |
|                                           | Location                                                       |                |
|                                           | lines                                                          |                |
|                                           | nulle                                                          | >              |
|                                           | Room                                                           | >              |
|                                           |                                                                |                |
|                                           | - 10 -                                                         |                |

FAO

Q1. Why did I fail to add my T Guard to the VOCOlinc app? 1. If the screen shows "Couldn't find the accessory" after scanning the setup code: (1) Make sure your accessory is powered on and nearby.

(2) Make sure to turn on Bluetooth for your iOS device.

- 2. Make sure the setup code is entered correctly. Select the accessory shown on screen in manual mode, then input the setup code (XXX-XXX) which can be found on the interior cover or quick start quide.
- 3. If the app prompts "Couldn't add VOCOlinc-XXX-XXXXXXX" after scanning the setup code: (1) Close the app (2) Reboot the phone
- (3) Factory reset the produc
- (4) Add the accessory again
- 4. If the screen shows "The setup code is incorrect", please
- (1) Double check whether the setup code input is right or not: or try manually entering the setup code. The setup code can be found on the interior cover or quick start guide .
- (2) If the last 6 characters of the identification code is not consistent with the last 6 characters of MAC on the top of the battery holder, please report this issue by sending a messag
- to support@vocolinc.com along with the last 6 characters of the identification code.

# Q2. May I control the lock remotely?

Yes. You need to use Apple TV (Gen. 4), iPad, or HomePod as a hub. NOTE: Please turn off the "standby mode" when Apple TV is used as a hub.

### Q3. What should I do if the lock is not responding?

- 1. Keep iOS device close to your product and ensure your iphone/ipad with connectivity range (best within 20 feet). 2. If touch keypad become inactive:
- (1) Check if batteries are installed correctly according to the direction marks on the
- battery holder.

(2) Check if the battery level is low. If so, change with new batteries and try turning on/off vour product. (3) Check if the the cable from the exterior assembly connects correctly with interior cove During trouble shooting, use entry keys as a temporary alternative.

### 04. The lock fails to lock/unlock when the connection is on.

1. If low power warning shows on the screen, please immediately change batteries. 2. DO NOT mix old batteries with the new ones nor different brands.

### O5. I am not able to add/change the passcode? What went wrong?

1. If the screen shows "This accessory is unreachable", please ensure your iOS device is within connectivity range from your product (best within 20 feet). 2. If you are a invitee, please ask the Administrator to turn off "Administrator Only Access" mode.

### O6. Why does the touch keypad become inactive?

1. Wait for 1 minite and then press and hold " 🏠 " key to activate keypad. Your product might be secure-locked after 4 incorrect passcode inputs. 2. If the backlight is stays on, please check if the the cable from the exterior assembly connects correctly with interior cover.

### Q7. Why is my T Guard keeps showing "jammed" on the app?

1. Please check the door is completely closed. 2. Please check the door gaps for any foreign objects between door and frame. 3. Please check the lock is installed properly according to the Installation Guide.

NOTE: Once the above is done, the "jammed" sign will be removed after 1 cycle of lock an unclock by App. If you have more questions, please feel free to contact us: support@vocolinc.com

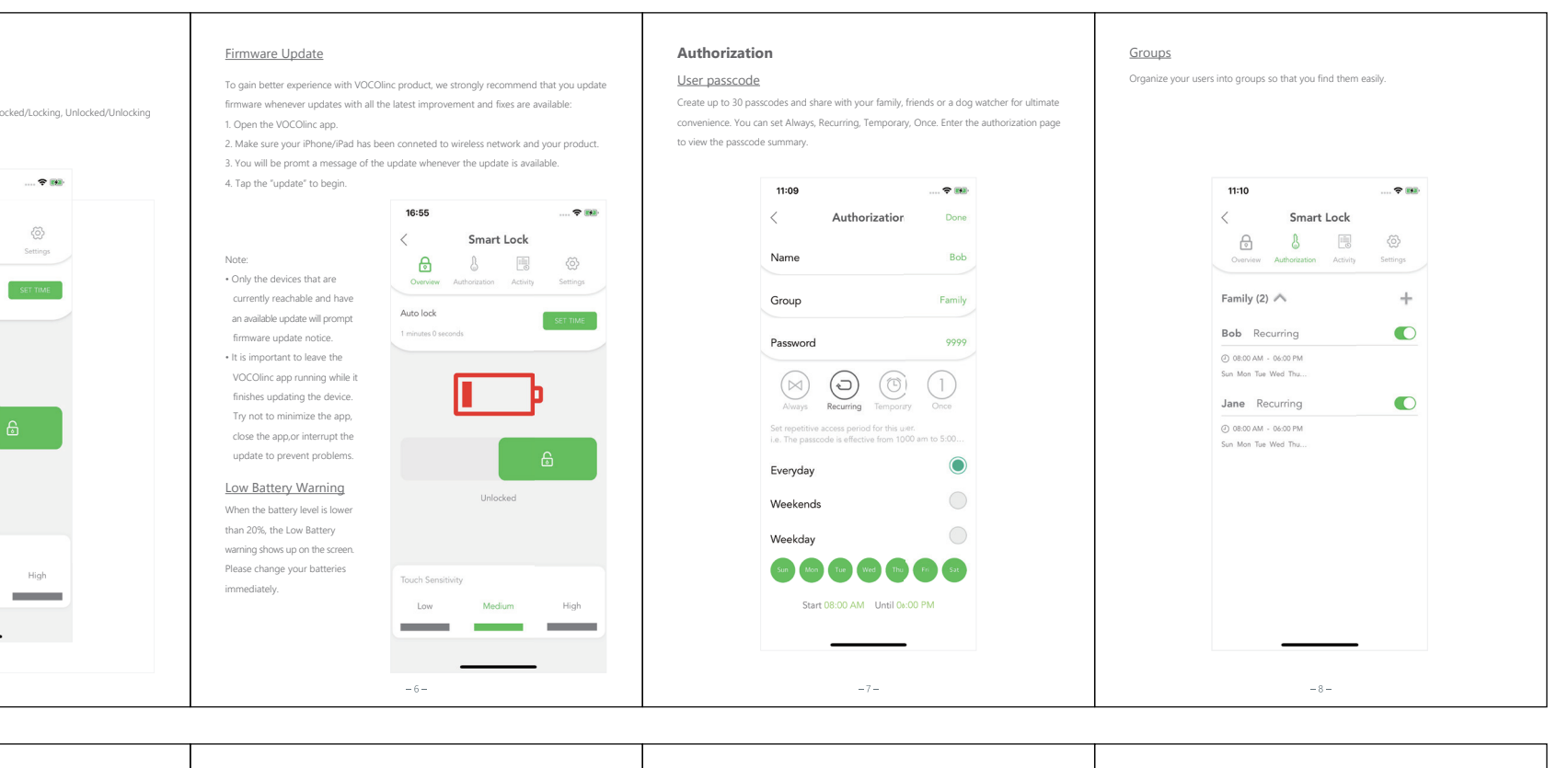

### System Requirement:

 Mobile device running iOS10.3 or lat - Support Bluetooth v4.2

### FCC Declaration Caution:

This equipment has been tested and found to comply with the limits for a Class B digital device, pursuant to part 15 of the FCC rules. These limits are designed to provide reasonable protection against harmful interference in a residential installation. This equipment generates uses and can radiate radio frequency energy and, if not installed and used in accordance with the instructions, may cause harmful interference to radio communications. However, there is no guarantee that interference will not occur in a particular installation. If this equipment does cause harmful interference to radio or television reception, which can be determined by turning the equipment off and on, the user is encouraged to try to correct the interference by one or more of the following measures --Reorient or relocate the receiving antenna --Increase the separation between the equipment and receiver. --Connect the equipment into an outlet on a circuit different from that to which the receiver is connected --Consult the dealer or an experienced radio/TV technician for help. This device complies with part 15 of the FCC rules. Operation is subject to the followin two conditions: (1) This device may not cause harmful interference, and (2) this device must accept any interference received, including interference that may cause undesired operation. Any Changes or modifications not expressly approved by the party responsible for compliance could void the user's authority to operate the equipment Any Changes or modifications not expressly approved by the party responsible for compliance could void the user's authority to operate the equipment

### FCC RF Radiation Exposure Statement:

1. This Transmitter must not be co-located or operating in conjunction with any other antenna or transmitter

2. This equipment complies with RF radiation exposure limits set forth for an uncontrolled environment.

The device has been evaluated to meet general RE exposure requirement. The device can be used in portable exposure condition without restriction.

Le présent appareil est conforme aux CNR d'Industrie Canada applicables aux appareils radio exempts de licence. L'exploitation est autorisée aux deux conditions suivantes

(1) l'appareil nedoit pas produire de brouillage, et

(2) l'utilisateur de l'appareil doit accepter tout brouillage radioélectrique subi, même si le brouillage est susceptible d'en compromettre le fonctionnement

Radio apparatus containing digital circuitry which can function separately from the operation of a transmitter or an associated transmitter, shall comply with ICES-003.

In such cases, the labelling requirements of the applicable RSS apply, rather than the

labelling requirements in ICES-003. This Class B digital apparatus complies with Canadian ICES-003.

Cet appareil numérique de la classe B est conforme à la norme NMB-003 du Canada

ndustry Canada Notice his device contains licence-exempt transmitter(s)/receiver(s) that comply with Innovation, Science and Economic Development Canada's licence-exempt RSS(s). Operation is subject to the following two conditions: 1) This device may not cause interference.

2) This device must accept any interference, including interference that may cause indesired operation of the device.

Cet appareil contient des émetteurs / récepteurs exemptés de licence conformes aux RSS (RSS) l'Innovation. Sciences et Développement économique Canada. Le fonctionnement est soumis au eux conditions suivantes :

Cet appareil ne doit pas causer d'interférences

 Cet appareil doit accepter toutes les interférences, y compris C:26783-TGUARD

# VOCOlinco

T Guard Smart Lock Deadbolt with Touch Screen Keypad

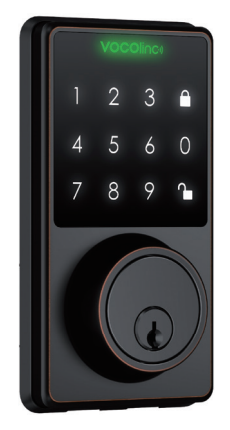

Works with Apple HomeKit